## <u>การลงทะเบียนเป็นร้านค้าเพื่อขายสินค้าบนระบบตลาดชุมชนทุ่งผึ้งออนไลน์</u>

 หลังจากเข้าสู่ระบบเรียบร้อยแล้ว แถบเมนูด้านบน คลิกที่ชื่อคุณของตนเอง เว็บไซต์จะแสดงเมนูย่อย ให้คลิกที่ บัญชีของฉัน ตามรูป

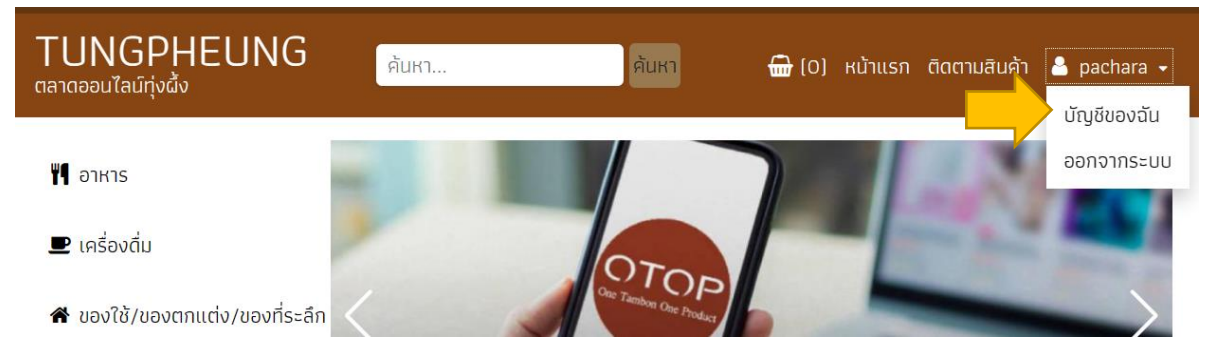

เมื่อคลิก บัญชีของฉัน ระบบจะแสดงหน้าสำหรับจัดการข้อมูลบัญชีของคุณทั้งหมด ให้เลือกคลิก ลงขาย
สินค้ากับเรา ตรงแถบเมนูของหน้าบัญชีของฉัน

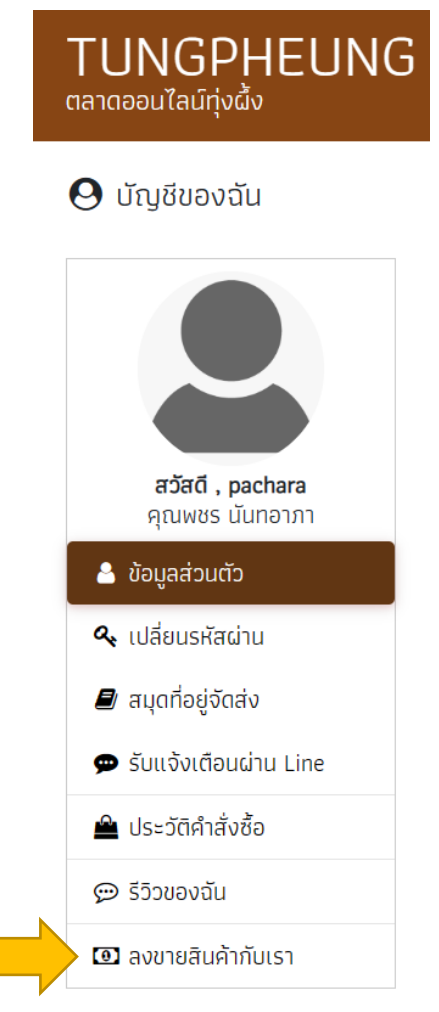

 เมื่อคลิก ลงขายสินค้ากับเรา ระบบจะแสดงหน้าลงทะเบียนร้านค้า ให้กรอกข้อมูลส่วนตัวให้ครบถ้วน และ คลิก เปิดร้านค้า

| TUNGPHEUNG<br><sub>าลาดออน</sub> ไลน์ทุ่งผั้ง       | ค้นหา      | ค้นหา                  | ີ (0) หน้าแรก | ติดตามสินค้า | 💄 pachara 🗸   |
|-----------------------------------------------------|------------|------------------------|---------------|--------------|---------------|
|                                                     | 🖴 สมัครเป็ | ปั้นร้านค้าในตลาดออนไล | ลน์ทุ่งผึ้ง   |              |               |
| ชื่อร้านค้า *                                       |            |                        |               |              |               |
| ระบุชื่อร้านค้า                                     |            |                        |               |              |               |
| ลิงค์สำหรับเข้าร้านค้าโดยตรง (สามารถระบุภายหลังได้) |            |                        |               |              |               |
| http://localhost/market.tp/shops/pro                | file/      |                        |               |              |               |
| ที่อยู่ / ข้อมูลสำหรับติดต่อ *                      |            |                        |               |              |               |
| ที่อยู่ของร้านค้า หรือ หน้าร้านค้า                  |            |                        |               |              |               |
|                                                     |            |                        |               |              |               |
| เบอร์โทรศัพท์หลัก *                                 |            |                        |               |              |               |
| ระบุเบอร์โทรศัพท์ที่สามารถติดต่อได้ตล               | เอดเวลา    |                        |               |              |               |
| Line ID (สามารถระบุภายหลังได้)                      |            |                        |               |              |               |
| ระบุไลน์ไอดี หรือ Line@ สำหรับติดต่อ                | ร้านค้า    |                        |               |              |               |
|                                                     |            |                        |               |              |               |
| 😔 บัญชีของฉัน 🚯 เริ่มใหม่                           |            |                        |               |              | 🖹 เปิดร้านค้า |
|                                                     |            |                        |               |              |               |

4. เมื่อคลิก **เปิดร้านค้า** ระบบจะแสดงหน้าต่างดังรูป จะใช้เวลา 1-2 วันในการตรวจสอบและยืนยันการเปิด ร้านค้า

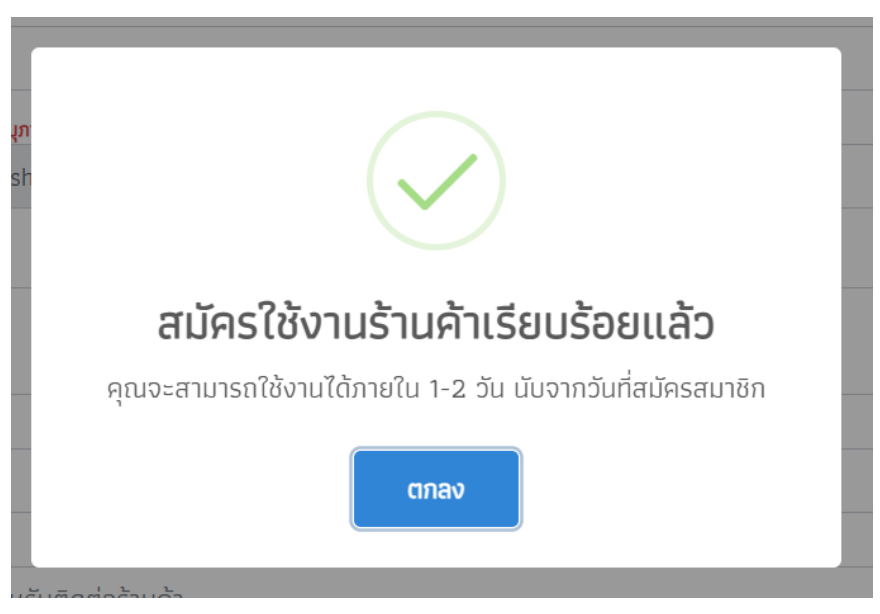

5. หลังจากได้รับการตรวจสอบ ระบบจะแจ้งผลยืนยันไปทาง Email ที่ได้ลงทะเบียนไว้ หากคุณได้ตั้งค่าการแจ้ง เตือน Line Notify ระบบก็จะแจ้งเตือนไปยัง Line ที่ตั้งค่าไว้เช่นกัน